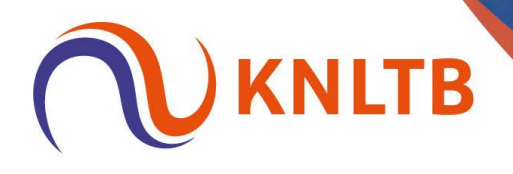

### Handleiding: 'NRT en open toernooi samenvoegen (incl. acceptatie en categorie 2)'

Deze handleiding is geschreven vanuit het oogpunt van een TL voor NRT en open toernooi (cat. 2).

Alleen de belangrijke stappen voor het combineren van een NRT en open toernooi worden hier benoemd. Overige (standaard) handelingen van een toernooi zijn terug te vinden in de algemene handleiding voor het gebruik van TTP.

P.S.: I.v.m. de privacy zijn de namen en overige gegevens van spelers niet zichtbaar in deze voorbeelden.

#### • Open toernooi aanmaken in TTP

*Via: 'Toernooi'*  $\rightarrow$  '*Nieuw'*  $\rightarrow$  *Selecteer 'Officieel KNLTB toernooi'*  $\rightarrow$  *Selecteer het juiste toernooi*  $\rightarrow$  *klik op 'Voltooien'.* 

| 🛿 Tennis Toernoo | oi Planner *** TESTOMGEVING ***                                                    |                                                                           | - 0 × |
|------------------|------------------------------------------------------------------------------------|---------------------------------------------------------------------------|-------|
| Toernooi Spele   | er <u>S</u> chema <u>R</u> apport <u>I</u> nternet <u>B</u> ericht                 | Enter Esta Help                                                           |       |
|                  | a o ≪ ≃ a a + a<br>Noverzicht                                                      |                                                                           |       |
|                  | Toernooi Baan Bezetting Statistieken Plann                                         |                                                                           |       |
| Overzicht        |                                                                                    |                                                                           |       |
| Spelers          | Toernooi Plar                                                                      | nner                                                                      |       |
| 5                |                                                                                    |                                                                           |       |
| Indeling         | Kies een Taak                                                                      | Toemooi                                                                   |       |
| 3                | Stel de toernooi <u>eigenschappen</u> in     confort toernooi                      | Bestand: CLUSestivinesi.OneDrive - KNLTE.Documenten/Toem Toemooi Wizard X |       |
| Schema's         | schema's toevoegen     schema's loten                                              |                                                                           |       |
| 0                | <ul> <li>Bekijk <u>schema's</u></li> <li>Bekijk alle <u>wedstrijden</u></li> </ul> | Sachar Uscheidingen                                                       |       |
| Wedstrijden      | <u>Publiceer</u> dit toernooi op internet!                                         | zvenes insumyingen v                                                      |       |
| 2                | Auto-Update                                                                        | Neam Code Start Einde Onde                                                |       |
| Notities         | Automatisch nieuwe updates<br>installeren.                                         | 0% 0% (Partistible process NRT + Open 2403386 6-5-3024 12-5-3024 4        |       |
|                  | Versie 2024.2 27-mrt-2024 11:07<br>Installatie pad:                                | Casing Correct                                                            |       |
| Berichten        | C:\Program Files (x86)\Visual<br>Reality\TTP\                                      | Gepand Gebeu                                                              |       |
|                  | Ondersteuning                                                                      | Inschrijfgeld                                                             |       |
|                  | Help<br>Het antwoord op uw vragen.                                                 | Korting                                                                   |       |
|                  | www.toernooi.nl<br>Kiik op opze website voor de pieuwste                           | Te Betalen € 0.00                                                         |       |
|                  | versie                                                                             |                                                                           |       |
|                  | Heeft u ideeën voor extra<br>mogelijkheden?                                        | < Vortice Voltocen Amuleren Heb                                           |       |
|                  | Stuur een Email naar info@toernooi.nl                                              |                                                                           |       |
|                  | toernooi.nl                                                                        |                                                                           |       |
|                  | Ľ                                                                                  |                                                                           |       |
|                  |                                                                                    |                                                                           |       |
|                  |                                                                                    |                                                                           |       |
|                  |                                                                                    |                                                                           |       |
|                  |                                                                                    |                                                                           |       |
|                  |                                                                                    |                                                                           |       |
| KNI TRTEST       |                                                                                    |                                                                           |       |
| KINCID(COT       |                                                                                    |                                                                           |       |

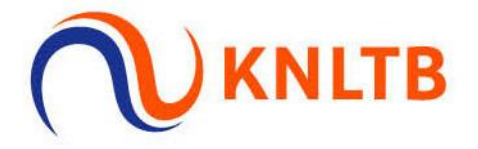

#### • Inschrijving voor het open toernooi openzetten in TTP.

Via: 'Internet'  $\rightarrow$  'Publiceren'  $\rightarrow$  Selecteer het tabblad 'Online inschrijven'  $\rightarrow$  Stel de instellingen (deadline, max. aantal onderdelen, etc) juist in  $\rightarrow$  Klik op 'Publiceren'.

| Indeling                 | - Hoofe      | ischema                  |       |          |       |       |        |        |                                                                                                    |                                                                                                    |                            |                                                                                 |                                           |           |  |
|--------------------------|--------------|--------------------------|-------|----------|-------|-------|--------|--------|----------------------------------------------------------------------------------------------------|----------------------------------------------------------------------------------------------------|----------------------------|---------------------------------------------------------------------------------|-------------------------------------------|-----------|--|
| Tennis HE2<br>Tennis DE2 | Inschrijving | 2 <sup>en</sup> Schema's |       |          |       |       |        |        |                                                                                                    |                                                                                                    |                            |                                                                                 |                                           |           |  |
| rennis HD2<br>Tennis DD2 | N            | L. N Naam                | Pla S | itatus \ | olgor | S Rat | ing Ra | Punten | G Geb                                                                                                    | Club                                                                                                    | District Prov              | ncie Land                                                                       | Datum                                     |           |  |
|                          |              |                          |       |          |       |       |        | Toem   | ooi Online                                                                                                    |                                                                                                    |                            |                                                                                 | oernoo                                    | ×<br>i.nl |  |
|                          |              |                          |       |          |       |       |        |        | Alnemeen                                                                                                    | Reglement                                                                                                    | en Bes<br>line Inschritven | hikbaarheid                                                                     | Betaing                                   | en        |  |
|                          |              |                          |       |          |       |       |        | Mex t  | Online Ins<br>ichummer verpl<br>oon extra item<br>oon opmerking<br>Nubbel partner v<br>traag of speler i<br>Start inschrijvi<br>Einde inschrijvi<br>Terugtrek datu<br>staal onderdelie<br>Max enkel | httyten: Aan<br>cht<br>i op inschrijfform,<br>in veld<br>erpikht<br>i de voorgaande<br>ig: 10- 4-2024<br>ig: 11- 4-2024<br>m: 11- 4-2024<br>i per speler: 2<br>a per speler: 2 | Aer                        | * Tijd:<br>* Tijd:<br>* Tijd:<br>* Tijd:<br>* Tijd:<br>* Tijd:<br>* Max mix per | 12:00<br>12:00<br>12:00<br>speler: 2<br>2 | u<br>u    |  |
|                          |              |                          |       |          |       |       |        | Publi  | ceren                                                                                                    |                                                                                                    |                            |                                                                                 | Suite                                     | n         |  |

## Regelmatig de inschrijvingen op in TTP ophalen voor het open toernooi. Via: 'Internet' → 'Inschrijvingen' → Klik 2x op 'Volgende' → Klik op 'Voltooien'.

| Tennis HE2                             | Inschrit | ringen | Schema's |   |          |         |        |      |       |                                        |                                               |                                    |                  |           |            |                 |             |             |       |          |   |  |  |  |  |
|----------------------------------------|----------|--------|----------|---|----------|---------|--------|------|-------|----------------------------------------|-----------------------------------------------|------------------------------------|------------------|-----------|------------|-----------------|-------------|-------------|-------|----------|---|--|--|--|--|
| Tennis DE2<br>Tennis HD2<br>Tennis DD2 | N        |        | . N Naam | P | ta Statu | as Volg | por S. | Rati | ing R | ta F                                   | unten                                         | G. Gel                             | Þ                | Club      | C          | Vistrict        | Provincie   | Land        | Datum |          |   |  |  |  |  |
|                                        |          |        |          |   |          |         |        |      |       |                                        |                                               |                                    |                  |           |            |                 |             |             |       |          |   |  |  |  |  |
|                                        |          |        |          |   |          |         |        |      | Toer  | rnooi O<br>ielectee<br>Vink c<br>uw to | nline<br>er Inschu<br>le spelers<br>ernooi me | rijvinge<br>I aan die<br>et andere | n<br>u wiit toev | voegen aa | an uw toer | mooi. Spe       | sers in roo | d bestaan a | alin  | 2        | × |  |  |  |  |
|                                        |          |        |          |   |          |         |        |      |       | Nieuw<br>Naam                          |                                               |                                    | Lidn             | unner     | Onder      | rdelen<br>s HE2 |             | 0. G        | eb    | Club Lar |   |  |  |  |  |
|                                        |          |        |          |   |          |         |        |      |       |                                        |                                               |                                    |                  |           |            |                 |             |             |       |          |   |  |  |  |  |
|                                        |          |        |          |   |          |         |        |      |       |                                        |                                               |                                    |                  |           |            |                 |             |             |       |          |   |  |  |  |  |
|                                        |          |        |          |   |          |         |        |      |       | ٤                                      |                                               |                                    |                  |           |            |                 | _           |             |       | د        |   |  |  |  |  |
|                                        |          |        |          |   |          |         |        |      | L     |                                        |                                               |                                    |                  |           |            | < Vor           | ige 📘       | Voltooien   | Annuk | ren Help | ] |  |  |  |  |
|                                        |          |        |          |   |          |         |        |      |       |                                        |                                               |                                    |                  |           |            |                 |             |             |       |          |   |  |  |  |  |
|                                        |          |        |          |   |          |         |        |      |       |                                        |                                               |                                    |                  |           |            |                 |             |             |       |          |   |  |  |  |  |

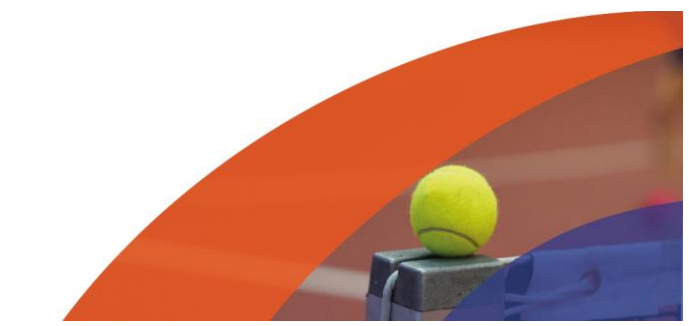

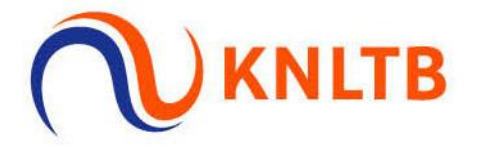

#### • NRT toevoegen aan het open toernooi in TTP om de toernooien samen te voegen.

- $\circ$  ~ Na acceptatie van het NRT (dinsdag 14:00 uur) én
- Na de terugtrekdeadline voor de niet-geaccepteerde spelers (vrijdag 14:00 uur).

Via: 'Toernooi'  $\rightarrow$  'KNLTB'  $\rightarrow$  'Download Toernooi Definitie...'.

| - 0 | × |
|-----|---|
|     |   |
|     |   |
|     |   |
|     |   |
|     |   |
|     | - |
|     | _ |
|     |   |
|     |   |
|     |   |
|     | - |
|     |   |
|     | - |
|     |   |
|     | _ |
|     |   |
|     |   |
|     |   |
|     | - |
|     |   |
|     |   |

Selecteer vervolgens het NRT en klik op 'Voltooien'  $\rightarrow$  Klik in de pop-up op 'Yes'.

| Tennis HE2                             | Inschrijvingen Schema's      |           |                        |                                                   |                                                                                                    |                                                                                         |                                  |                                                       |  |
|----------------------------------------|------------------------------|-----------|------------------------|---------------------------------------------------|----------------------------------------------------------------------------------------------------|-----------------------------------------------------------------------------------------|----------------------------------|-------------------------------------------------------|--|
| Tennis DE2<br>Tennis HD2<br>Tennis DD2 | N L N Naam<br>1 V V<br>2 V V | Pia Stabu | s Volgorde S<br>2<br>2 | Rating R Pu                                       | nten G., Geb Club                                                                                    | District<br>P09<br>P05                                                                  | Provincie Land                   | d Detum<br>NED 10-4-2024 15:09<br>NED 10-4-2024 14:35 |  |
|                                        |                              |           |                        |                                                   |                                                                                                    |                                                                                         |                                  |                                                       |  |
|                                        |                              |           |                        |                                                   |                                                                                                    |                                                                                         |                                  |                                                       |  |
|                                        |                              |           | To                     | ernooi Wizard<br>Toernooi<br>Selecteer uw toernoi | х.                                                                                                   |                                                                                         |                                  | ×                                                     |  |
|                                        |                              |           |                        | 2403303                                           | Code                                                                                                 | Start En                                                                                | de Onde                          |                                                       |  |
|                                        |                              |           |                        | P Test hele proces NR                             | T 2403303<br>arning<br>Dit toernooi heeft al ee<br>geimporteerd. Weet u<br>toernooi-definitie wilt i | 6-5-2024 12-<br>n toernooi-definitie<br>eker dat u nog een<br>mporteren met ID [<br>Yes | 5:2024 4<br>X<br>2403303]?<br>No | x                                                     |  |

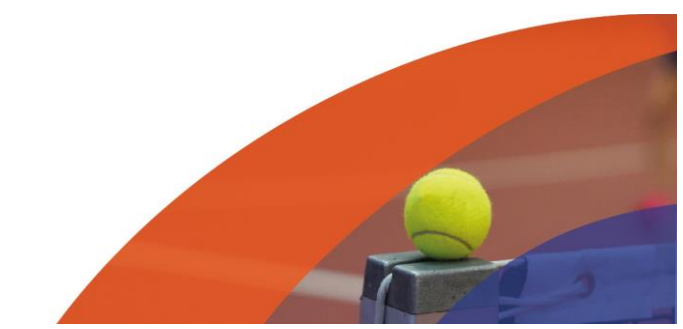

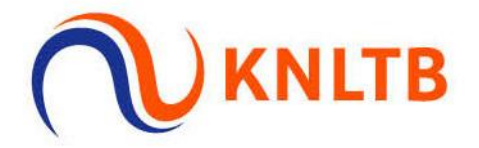

#### De onderdelen worden zichtbaar $\rightarrow$ Klik op 'Voltooien'.

| New Contraction          | r - Roolasem                | ema     |       |           |         |             |                                                                |                                          |                              |               |      |                    |           |                    |                                          |  |
|--------------------------|-----------------------------|---------|-------|-----------|---------|-------------|----------------------------------------------------------------|------------------------------------------|------------------------------|---------------|------|--------------------|-----------|--------------------|------------------------------------------|--|
| Termis HE2<br>Termis DE2 | Inschritvingen Sc           | thema's |       |           |         |             |                                                                |                                          |                              |               |      |                    |           |                    |                                          |  |
| Terns HD2 Terns 002      | N L 1<br>1 B V /<br>2 B V / | 4 Naem  | Pia 5 | itatus Vi | sigorde | 5<br>2<br>2 | Rating                                                         | R                                        | Punten G                     | i., Geb       | Ci.b | District           | Provincie | Land<br>NED<br>NED | Datum<br>104-2024 1509<br>10-42024 14:35 |  |
|                          |                             |         |       |           |         | Toerr<br>On | looi Wiza<br>derdeles<br>Controle                              | rd<br>r of alle                          | onder deler                  | gekoppeld zij | n    |                    |           |                    | ×                                        |  |
|                          |                             |         |       |           |         | 0           | efnite<br>  Ternis I<br>  Ternis I<br>  Ternis I<br>  Ternis I | E NRT-1<br>E NRT-1<br>D NRT-1<br>D NRT-1 | Onde<br>00<br>00<br>00<br>00 | rdeel.        |      | Koppelen<br>Wissen | Onderdeel |                    |                                          |  |
|                          |                             |         |       |           |         |             |                                                                |                                          |                              |               |      |                    |           |                    |                                          |  |

De onderdelen komen in het overzicht te staan bij 'Indeling'.

🜠 Tennis Toernooi Planner - Test hele proces NRT - \*\*\* TESTOMGEVING \*\*\*

| <u>T</u> oernooi | Speler            | <u>S</u> chema                                                                      | <u>R</u> apport               | <u>Internet</u>        | <u>B</u> ericł | nten   | <u>E</u> xtra | <u>H</u> elp |     |        |        |
|------------------|-------------------|-------------------------------------------------------------------------------------|-------------------------------|------------------------|----------------|--------|---------------|--------------|-----|--------|--------|
| 🗋 💕 🕌            | <b>%</b>          | 3 🕄 🛙                                                                               | - 8                           | & 🤪                    | 2              | V] 🙎 🎦 | 3             | L            |     |        |        |
|                  | <b>1</b>          | Indelia<br>Tennis HE M                                                              | ng - Ho<br>NRT-500            | ofdsch<br>Inschrijving | ema<br>Ien Sc  | hema's |               |              |     |        |        |
| Spelers          | т <b>он от от</b> | Tennis DE I<br>Tennis HD I<br>Tennis DD I<br>Tennis HE2<br>Tennis DE2<br>Tennis HD2 | VRT-500<br>VRT-500<br>VRT-500 | N                      | I 1            | N Naa  | am            |              | Pla | Status | Volgor |
| ndeling          | m                 | Tennis DD2                                                                          |                               |                        |                |        |               |              |     |        |        |

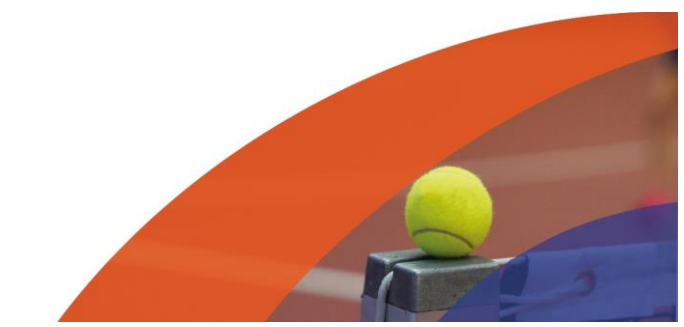

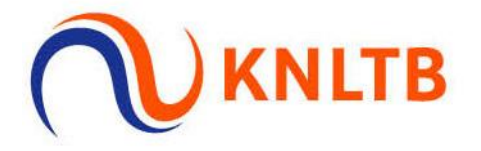

# • De acceptatie van het NRT downloaden en de niet-geaccepteerde spelers automatisch in de categorie 2 plaatsen.

Via: 'Toernooi' → 'KNLTB' → 'Download Acceptatie...'.

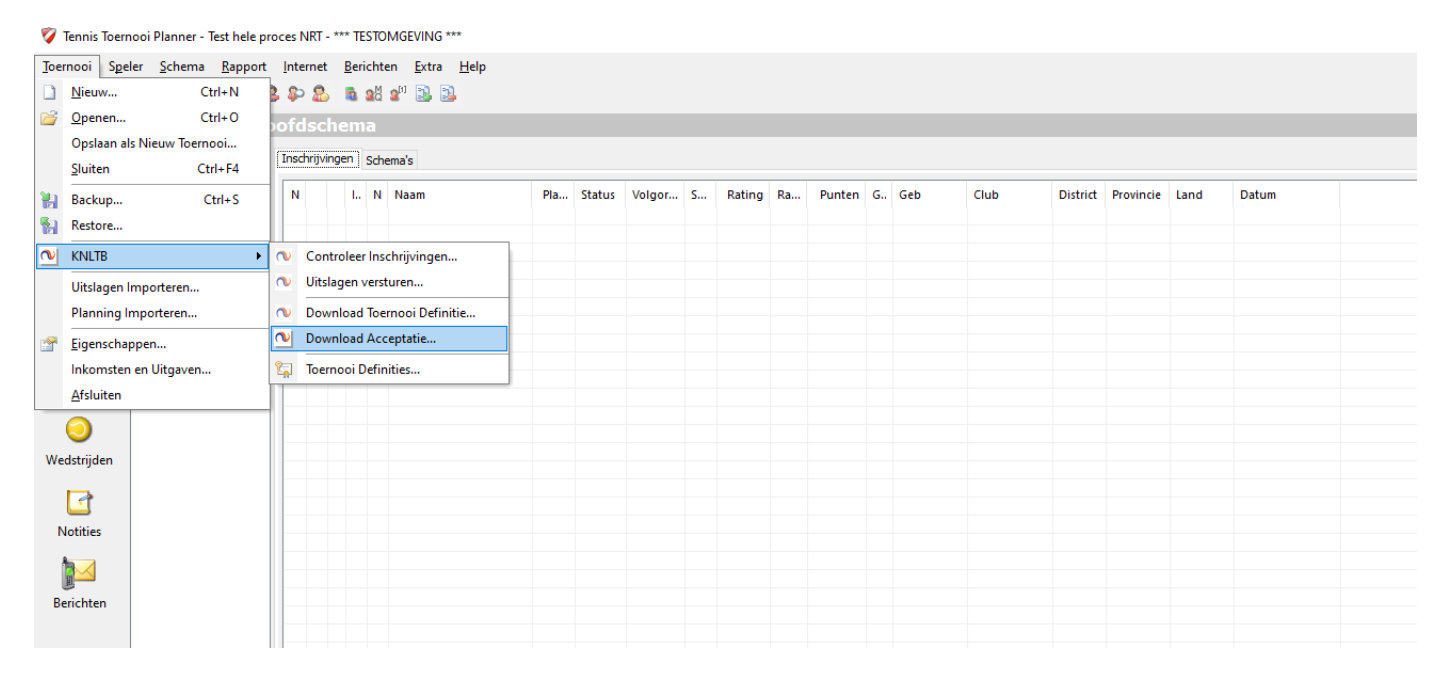

#### Check het toernooinummer (NRT) en klik op 'Volgende'.

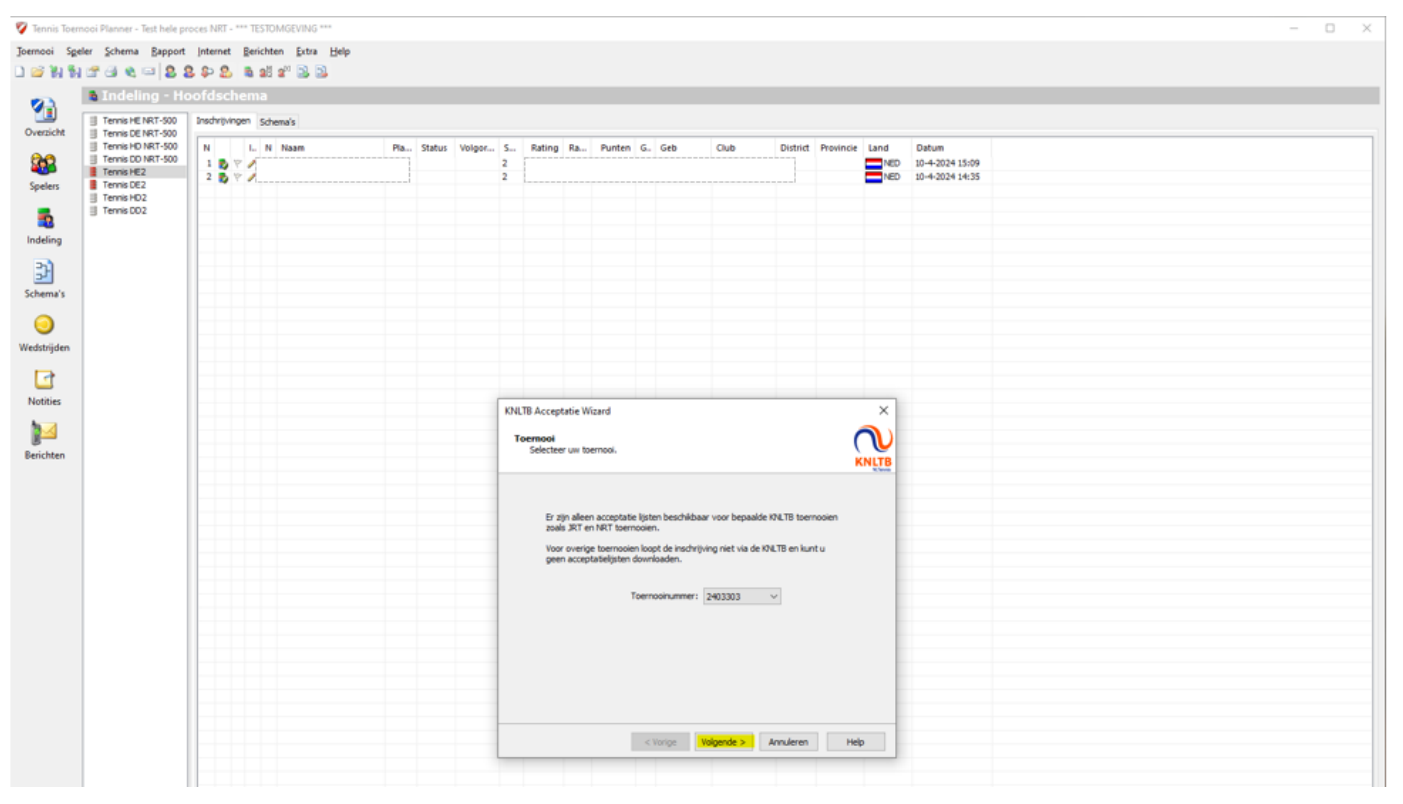

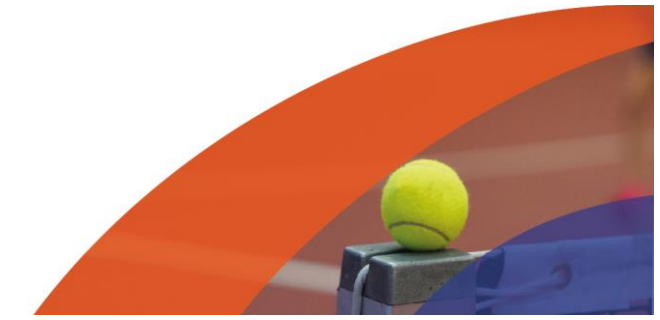

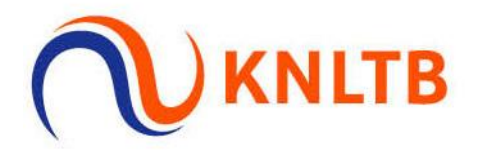

#### Klik op 'OK'.

| • Indeling -                                                                                                    | footds   | anema  | a        |     |        |        |             |                                 |                                 |                 |                  |        |          |           |                    |                                            |  |
|----------------------------------------------------------------------------------------------------|----------|--------|----------|-----|--------|--------|-------------|---------------------------------|---------------------------------|-----------------|------------------|--------|----------|-----------|--------------------|--------------------------------------------|--|
| Tennis HE NRT-50                                                                                                    | Inschrit | vingen | Schema's |     |        |        |             |                                 |                                 |                 |                  |        |          |           |                    |                                            |  |
| Tennis H0 N81-5     Tennis H0 2     Tennis H0 2     Tennis H0 2     Tennis H0 2     Tennis H0 2     Tennis H0 2     Tennis H0 2     Tennis H0 2 |          |        | N Naam   | Pia | Status | Volgor | S<br>2<br>2 | Rating                          | Ra                              | Punten          | G. Geb           | Club   | District | Provincie | Land<br>NED<br>NED | Datum<br>104-2024 16:09<br>10-4-2024 14:35 |  |
|                                                                                                    |          |        |          |     |        |        | KNLT<br>Do  | ) Accept<br>wnloade<br>De accep | atie Wiza<br>n<br>tatie lijst i | rd<br>wordt ged | ovnload.         |        |          | ç         | ×<br>NILTB         |                                            |  |
|                                                                                                    |          |        |          |     |        |        |             |                                 | () D                            | on<br>le accept | atielijst is ver | werkt. | ОК       |           |                    |                                            |  |

De acceptatie van het NRT is zichtbaar in de NRT-onderdelen.

| 5 - 4 A A            |                     | all of the life                                                                                                    |               |         |         |                  |      |                                                                                                    |           |         |                 |  |   |
|----------------------|---------------------|----------------------------------------------------------------------------------------------------|---------------|---------|---------|------------------|------|----------------------------------------------------------------------------------------------------|-----------|---------|-----------------|--|---|
| IN CO. CO. NO. 100-1 |                     | AC 8 109 109                                                                                                    |               |         |         |                  |      |                                                                                                    |           |         |                 |  |   |
|                      | Treoresentera       | a                                                                                                    |               |         |         |                  |      |                                                                                                    |           |         |                 |  |   |
| Tenns HE NRT-S       | 00 Inschripvingen ; | Schemals                                                                                                    |               |         |         |                  |      |                                                                                                    |           |         |                 |  |   |
| Tennis DE NRT-1      | 00 N L              | N Naam                                                                                                    | Pla Status V. | e       | Rating  | Ra. Punte        | n 6. | Geb Club Distric                                                                                                    | Provincie | Land    | Datum           |  | ï |
| Ternis DD NRT-       | 00 1 8 50           |                                                                                                    | Harris Harris | M 1 1   | . saury | nation in second | M    | Cito Cito                                                                                                    |           | -1150   | 10-4-2024 14:26 |  |   |
| Terris HE2           |                     |                                                                                                    | Ho            | 46 2 1  |         |                  |      |                                                                                                    |           | ENED.   | 10-4-3034 14:54 |  |   |
| Terns DE2            |                     |                                                                                                    | Ha            | 41 2 1  |         |                  |      |                                                                                                    |           | - NED   | 10-4-3034 14-54 |  |   |
| Térmis H02           | 4 8.00              |                                                                                                    | Ho            | 61 4 2  | 1.9219  |                  |      |                                                                                                    |           | E NED   | 10-4-2024 15:09 |  |   |
| Tennis DD2           | 5 8 10              |                                                                                                    | Ho            | 4 5 2   | areas.  |                  | м    | 1                                                                                                    |           | E NED   | 10-4-2024 15:02 |  |   |
|                      | 6 8. 65             |                                                                                                    | Ho            | 6 6 2   |         |                  | м    | 1° Se                                                                                                    |           | -NED    | 10-4-2024 15:02 |  |   |
|                      | 7 8                 | 5                                                                                                    | Ho            | 6 7 2   |         |                  | 14   |                                                                                                    |           | NED     | 10-4-2024 15:03 |  |   |
|                      | 1 2                 |                                                                                                    | Ho            | 65 8 2  |         |                  | м    | 1                                                                                                    |           | - NED   | 10-4-2024 15:03 |  |   |
|                      | 2 2                 |                                                                                                    | Ho            | 68 9 2  |         |                  | M    |                                                                                                    |           | - NED   | 10-4-2024 15:03 |  |   |
|                      | 10 10               | an or a state of the state of the state of t | Ho            | fd 10 2 |         |                  | M    |                                                                                                    |           | E NED   | 10-4-2024 14:55 |  |   |
|                      | 11 8                |                                                                                                    | Ho            | 68 11 2 |         |                  | м    | 1                                                                                                    |           | E NED   | 10-4-2024 14:55 |  |   |
|                      | 12 6 00             |                                                                                                    | Ho            | 65 12 2 |         |                  | M    | 12 8                                                                                                    |           | E NED   | 10-4-2024 14:55 |  |   |
|                      | 13 2                |                                                                                                    | Hot           | 40 13 2 |         |                  | м    |                                                                                                    |           | E NED   | 10-4-2024 14:55 |  |   |
| 2                    | 14 2 20             |                                                                                                    | Ho            | fd 14 2 |         |                  | M    |                                                                                                    |           | T NED   | 10-4-2024 14:56 |  |   |
|                      | 15 🗈                |                                                                                                    | Ho            | 65 15 2 |         |                  | м    | 4                                                                                                    |           | -NED    | 10-4-2024 14:56 |  |   |
|                      | 16 20 20            |                                                                                                    | Hor           | 65 16 2 |         |                  | 54   |                                                                                                    |           | COM CO  | 10-4-2024 14:56 |  |   |
|                      | 17 10               |                                                                                                    | Hor           | 66 17 2 |         |                  | м    | 4                                                                                                    |           | NED -   | 10-4-2024 14:57 |  |   |
|                      | 10 🖏 👘              |                                                                                                    | Hor           | fd 18 2 |         |                  | 14   | 1                                                                                                    |           | T NED   | 10-4-2024 14:57 |  |   |
| ·                    | 19 🚯 👘              |                                                                                                    | Hor           | 65 19 2 |         |                  | 14   | 40 OF                                                                                                    |           | CIN C   | 10-4-2024 14:57 |  |   |
|                      | 20 📫 💓              |                                                                                                    | Hor           | fd 20 2 |         |                  | M    | 1                                                                                                    |           | E NED   | 10-4-2024 14:58 |  |   |
|                      | 21 🚯 🐖              |                                                                                                    | Ho            | 65 21 2 |         |                  | м    | 1                                                                                                    |           | T NED   | 10-4-2024 14:58 |  |   |
|                      | 22 🖏 📆              | X                                                                                                    | Hor           | dd 22 2 |         |                  | м    | 1. I                                                                                                    |           | T NED   | 10-4-2024 14:58 |  |   |
|                      | 23 🖏 🧱              |                                                                                                    | Hor           | 65 23 2 |         |                  | 14   |                                                                                                    |           | NED NED | 10-4-2024 14:58 |  |   |
|                      | 24 🚯 🧱              |                                                                                                    | Ho            | fd 24 2 |         |                  | 14   |                                                                                                    |           | NED.    | 10-4-2024 14:58 |  |   |
|                      | 25 🖺 🐻              |                                                                                                    | Hor           | AL 25 2 |         |                  | 14   | 1 C C                                                                                                    |           | - NED   | 10-4-2024 14:59 |  |   |
|                      | 26 🖏 🕼              |                                                                                                    | Hor           | fd 26 2 |         |                  | м    | -                                                                                                    |           | - NED   | 10-4-2024 14:59 |  |   |
|                      | 27 🖏 👘              |                                                                                                    | Ho            | 64 27 2 |         |                  | м    |                                                                                                    |           | - NED   | 10-4-2024 14:59 |  |   |
|                      | 28 🚯 🔛              |                                                                                                    | Hor           | 63 28 2 |         |                  | м.   | and the second second sec |           | - NED   | 10-4-2024 15:00 |  |   |

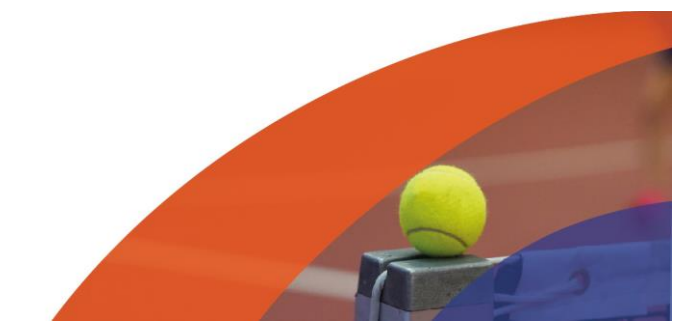

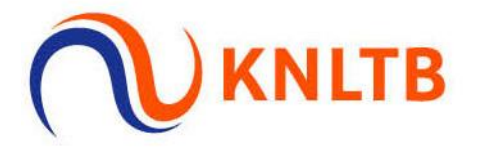

De niet-geaccepteerde spelers van het NRT worden automatisch in het categorie 2 onderdeel geplaatst. De spelers die handmatig hebben ingeschreven voor het open toernooi categorie 2 staan hier ook tussen. Niet-geaccepteerde spelers die hebben teruggetrokken via MijnKNLTB zijn niet terug te vinden op deze lijst.

| 23                                            | a Indeling - Ho                                                                                                    | ofdschem                                  |          |            |                                                                                  |   |                              |                                                                                             |              |      |          |           |                                                                                                    |  |
|-----------------------------------------------|----------------------------------------------------------------------------------------------------|-------------------------------------------|----------|------------|----------------------------------------------------------------------------------|---|------------------------------|---------------------------------------------------------------------------------------------|--------------|------|----------|-----------|----------------------------------------------------------------------------------------------------|--|
| Overright                                     | Tennis HE NRT-500                                                                                                    | Inschritjvingen                           | Schena's |            |                                                                                  |   |                              |                                                                                             |              |      |          |           |                                                                                                    |  |
| Speles<br>Indeling<br>Schema's<br>Wedstrijden | Termin Direct Control Control | N 1 2 2 3 2 2 2 2 2 2 2 2 2 2 2 2 2 2 2 2 | N Nam    | Pta. Statu | s Volger<br>Heefd<br>Heefd<br>Heefd<br>Heefd<br>Heefd<br>Heefd<br>Heefd<br>Heefd | 5 | Rating R<br>2,1376<br>1,9219 | a Pursten G<br>M<br>M<br>M<br>M<br>M<br>M<br>M<br>M<br>M<br>M<br>M<br>M<br>M<br>M<br>M<br>M | . <u>Geb</u> | Club | District | Provincie | Datum<br>10+3024 1350<br>10+3024 1439<br>10+3024 1450<br>10+3024 1500<br>10+3024 1500<br>10+3024 1500<br>10+3024 1500<br>10+3024 1504<br>10+3024 1504<br>10+3024 1504<br>10+3024 1504<br>10+3024 1509 |  |

• Uitvoeren van de spelerscontrole in TTP om de ranking, rating en punten op te halen.

Via: 'Toernooi'  $\rightarrow$  'KNLTB'  $\rightarrow$  'Controleer inschrijvingen...'.

| Joe | sooi Speler Schema Bappor                     | 1       | ternet geric   | hten Extra Help  |      |        |        |    |        |     |           |     |      |          |           |          |                 |  |  |
|-----|-----------------------------------------------|---------|----------------|------------------|------|--------|--------|----|--------|-----|-----------|-----|------|----------|-----------|----------|-----------------|--|--|
| ч   | bjeuw Ctrl+N                                  | P. 1    | P2 82          | 6 2' 16 2        |      |        |        |    |        |     |           |     |      |          |           |          |                 |  |  |
| 0   | Openen Ctrl+O                                 | 101     | dschema        | 10               |      |        |        |    |        |     |           |     |      |          |           |          |                 |  |  |
|     | Opslaan als Nieuw Toetnooi<br>Sluiten Ctrl+F4 | in      | ichrijvingen 5 | chemaïs          |      |        |        |    |        |     |           |     |      |          |           |          |                 |  |  |
| 84  | Backup Ctrl+S                                 | 10      | 4 L.           | N Naam           | Pla. | Status | Volgor | \$ | Rating | Ra. | Punten G. | Geb | Club | District | Provincie | Land     | Datum           |  |  |
| 14  | Restore                                       |         |                | -                | 1    |        | Hoofd  | 3  |        |     | M         | 1   |      | -        |           | NED NED  | 10-4-2024 13:50 |  |  |
| 2   | KNLTB .                                       | n       | Controleer     | nschrijvingen    | 2    |        | Hoofd  | 2  |        |     | м         |     |      |          |           | NED      | 10-4-2024 14:53 |  |  |
| -   | Didagan Incoderate                            | a       | Uctilagen ve   | vituren          |      |        | Hoofd  | 2  |        |     | M         | 3   |      | 1        |           | D34      | 10-4-2024 15:00 |  |  |
|     | unsingen imponteren                           |         |                |                  |      |        | Hoofd  | -  |        |     | M         | 1   |      | -        |           | NED      | 10-4-2024 15:00 |  |  |
|     | Planning Importeren                           | C.      | Download 1     | cemoci Definitie |      |        | Hoofd  | 2  |        |     | м         | 3   |      |          |           | NED      | 10-4-2024 15:01 |  |  |
| 2   | Eigenschappen                                 | a       | Download A     | cceptatie        |      |        | Hoofd  | 2  |        |     | м         |     |      |          |           | INED NED | 10-4-2024 15:04 |  |  |
|     | Inkomsten en Uitgaven                         | ri<br>T | Toemooi De     | finities         |      |        | Hoofd  | 3  |        |     | м         |     |      |          |           | MED NED  | 10-4-2024 15:05 |  |  |
|     | Afeluitan                                     | 1E      |                |                  | 7    |        |        | 2  | 2,1376 |     | M         | ÷.  |      | -        |           | NED NED  | 10-4-2024 14:35 |  |  |
| -   | Brannen                                       | 411     |                |                  |      |        |        | *  | 1,7219 |     |           | 100 |      | -        |           | - new    | 10-4-2024 12:09 |  |  |

Ranking, Rating en Punten worden zichtbaar bij alle spelers in zowel het NRT als cat. 2.

| 🧳 Tennis Toern         | nooi Planner - Test hele pro                                                            | oces NRT - *** TESTC            | DMGEVING ***                                          |     |        |         |   |        |     |         |     |     |      |          |            |         |                 |
|------------------------|-----------------------------------------------------------------------------------------|---------------------------------|-------------------------------------------------------|-----|--------|---------|---|--------|-----|---------|-----|-----|------|----------|------------|---------|-----------------|
| Toernooi Sgel          | ler Schema Rapport                                                                      | Internet Bericht                | ten <u>E</u> xtra <u>H</u> elp                        |     |        |         |   |        |     |         |     |     |      |          |            |         |                 |
| 🗅 🚅 ង ង                | 🖀 🗟 👟 🖘 😫 💈                                                                             | \$ \$> 🚨 👼 28                   | 24 🗟 🗟                                                |     |        |         |   |        |     |         |     |     |      |          |            |         |                 |
| Overzicht              | <ul> <li>Indeling - Ho</li> <li>Tennis HE NRT-500</li> <li>Tennis DE NRT-500</li> </ul> | ofdschema<br>Inschrijvingen Sch | iema's                                                |     |        |         |   |        |     |         |     |     |      |          |            |         |                 |
|                        | Tennis HD NRT-500                                                                       | N L. N                          | Naam                                                  | Pla | Status | Volgor  | s | Rating | Ra  | Punten  | G., | Geb | Club | District | Provincie  | Land    | Datum           |
| 262                    | Tennis DD NRT-500                                                                       | 1 🛃 😌                           |                                                       |     |        | Hoofd 1 | 1 | 0,6442 | 10  | 2440,00 | м   |     |      | 7        |            | NED     | 10-4-2024 14:26 |
|                        | Tennis HE2                                                                              | 2 🛃 🧒                           |                                                       |     |        | Hoofd 2 | 1 |        |     |         | м   |     |      |          |            | NED     | 10-4-2024 14:54 |
| Spelers                | Tennis DE2                                                                              | 3 🛃 🦻                           |                                                       |     |        | Hoofd 3 | 1 |        |     |         | м   |     |      |          |            | NED     | 10-4-2024 14:54 |
| _                      | Tennis HD2     Tennis HD2                                                               | 4 🛃 🕅                           |                                                       |     |        | Hoofd 4 | 2 |        |     |         | м   |     |      |          |            | NED NED | 10-4-2024 15:09 |
| 5                      | g Tennis 002                                                                            | 5 🛃 🧒                           |                                                       |     |        | Hoofd 5 | 2 |        |     |         | м   |     |      |          |            | NED NED | 10-4-2024 15:02 |
| 💙 Tennis Toerne        | ooi Planner - Test hele pro                                                             | oces NRT - *** TEST             | OMGEVING ***                                          |     |        |         |   |        |     |         |     |     |      |          |            |         |                 |
| <u>T</u> oernooi Sgele | er <u>S</u> chema <u>R</u> apport                                                       | Internet Bericht                | ten <u>E</u> xtra <u>H</u> elp<br>2 <sup>11</sup> 🔜 🔜 |     |        |         |   |        |     |         |     |     |      |          |            |         |                 |
|                        | 🖥 Indelina - Ho                                                                         | ofdschema                       |                                                       |     |        |         |   |        |     |         |     |     |      |          |            |         |                 |
| Overzicht              | Tennis HE NRT-500                                                                       | Inschrijvingen Sch              | nema's                                                |     |        |         |   |        |     |         |     |     |      |          |            |         |                 |
|                        | Tennis HD NRT-500                                                                       | N L.N                           | Naam                                                  | Pla | Status | Volgor  | s | Rating | Ra  | Punter  | G.  | Geb | Club | Distric  | t Provinci | e Land  | Datum           |
| 262                    | Tennis DD NRT-500                                                                       | 1 5 7                           |                                                       |     |        | Hoofd   | 3 | [      |     |         | м   |     |      |          |            | NED     | 10-4-2024 13:50 |
|                        | Tennis HE2                                                                              | 2 💑 🕅                           |                                                       |     |        | Hoofd   | 3 | 3,4203 | 345 | 3,0     | D M |     |      |          |            | NED     | 10-4-2024 14:39 |
| Spelers                | Tennis DE2                                                                              | 3 🛃 🕅                           |                                                       |     |        | Hoofd   | 2 |        |     |         | M   |     |      |          |            | NED     | 10-4-2024 14:53 |
| _                      | I Tennis MD2                                                                            | 4 🛃 🕅                           |                                                       |     |        | Hoofd   | 2 |        |     |         | м   |     |      |          |            | NED     | 10-4-2024 15:00 |
|                        | 3 10116 002                                                                             | 5 👩 🕅                           |                                                       |     |        | Hoofd   | 2 |        |     |         | М   |     |      |          |            | NED     | 10-4-2024 15:00 |